# Ajout Utilisateurs, Permissions

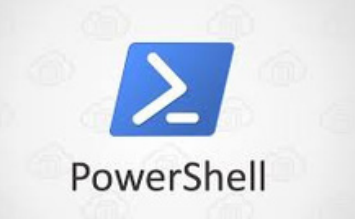

Ri

**Poulot Cadet Théo** 

### SOMMAIRE

| • | Prérequis                           | . 3 |
|---|-------------------------------------|-----|
| • | Ajout Utilisateurs avec Permissions | 4-6 |

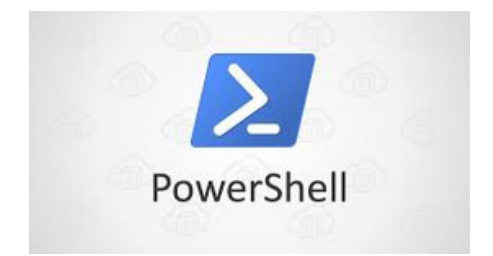

#### Prérequis

. .

Script : Création de nouveaux utilisateurs et attribution de permissions (rôles) sous Windows (Nom : ScriptUSER )

Ce script sert à créer de nouveaux utilisateurs et à leur attribuer des permissions ou rôles spécifiques sous Windows.

Les informations concernant les comptes à créer sont stockées dans un fichier .txt (par exemple, listecompte.txt).

| Ce PC > Bureau > POWERSHELL V 🗸 |               |                  |
|---------------------------------|---------------|------------------|
|                                 | Nom           | Modifié le       |
|                                 | 📄 listecompte | 06/12/2024 15:18 |
| π.                              | 🙀 ScriptMSI   | 06/12/2024 15:12 |
| *                               | 🙀 ScriptUSER  | 06/12/2024 15:17 |
| *                               | 🔂 vlc         | 06/12/2024 15:01 |
| *                               |               |                  |
|                                 |               |                  |

### Ajout Utilisateurs avec Permissions

Dans un premier temps, nous plaçons les dossiers dans le disque C.

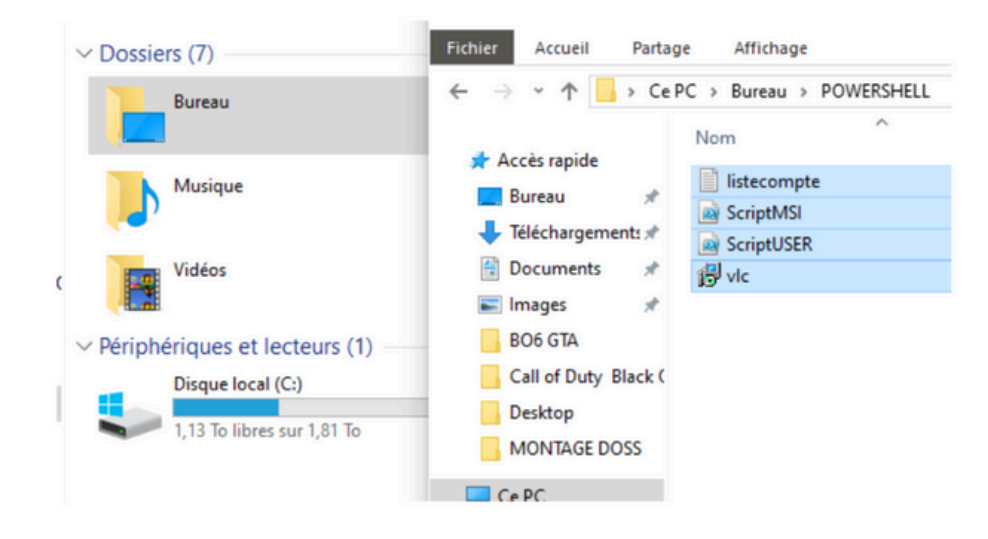

Ensuite, nous ouvrons PowerShell en tant qu'administrateur (voir flèche ci-dessous) et, au début du script, nous vérifions que le chemin d'accès est correct et correspond bien à l'emplacement de nos fichiers.

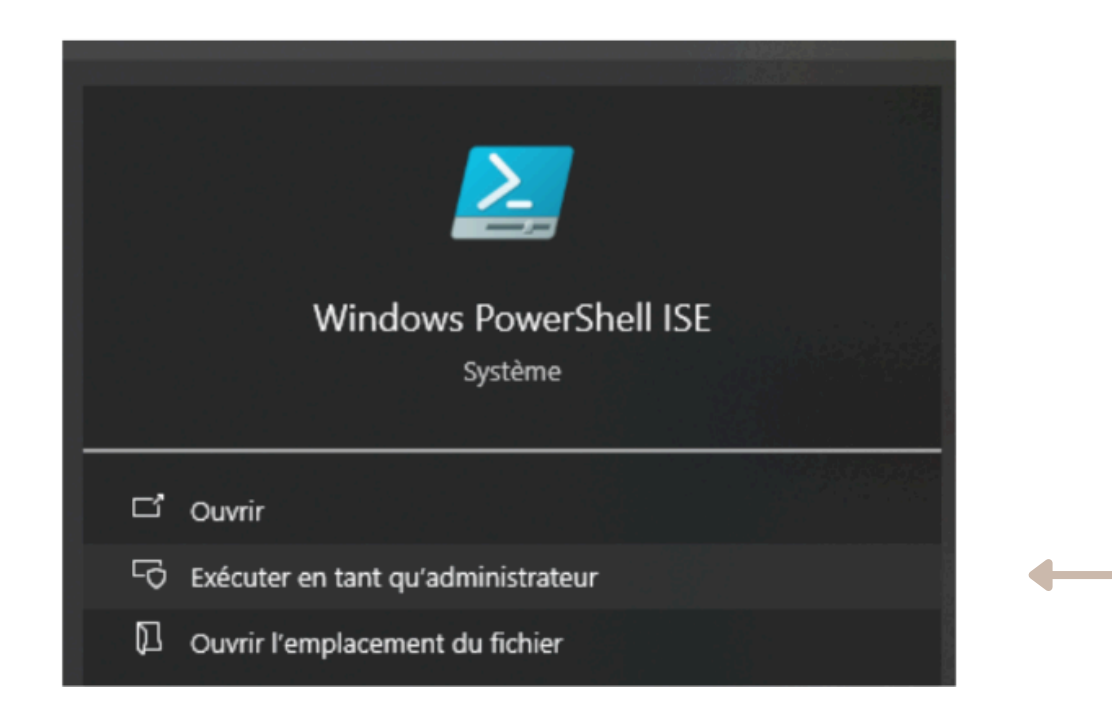

## Ensuite, en haut à droite nous allons dans "Fichier" puis "Ouvrir" et on sélectionne le fichier / script "ScriptUSER.ps1".

| langle Administrateur : Windows PowerShell ISE |                              |                       |  |  |  |
|------------------------------------------------|------------------------------|-----------------------|--|--|--|
| Fichi                                          | ier Modifier Afficher Outils | Déboguer Composants a |  |  |  |
|                                                | Nouveau                      | Ctrl+N                |  |  |  |
|                                                | Ouvrir                       | Ctrl+O                |  |  |  |
|                                                | Enregistrer                  | Ctrl+S                |  |  |  |
|                                                | Enregistrer sous             |                       |  |  |  |
|                                                | Exécuter                     | F5                    |  |  |  |
|                                                | Exécuter la sélection        | F8                    |  |  |  |
|                                                | Arrêter l'exécution          | Ctrl+Attn             |  |  |  |

| Administrateur : Windows PowerShell ISE                                                                                                    |
|----------------------------------------------------------------------------------------------------|
| Fichier Modifier Afficher Outils Déboguer Composants additionnels Aide                                                                                                    |
|                                                                                                    |
| ScriptUSER.ps1 X                                                                                                    |
| <pre>1 # SpADcifiez le chemin du fichier listecompte.txt 2 Sfile = "C:\listecompte.txt" 3 4 # VADrifie si le fichier existe 5 E if (Test-Path Sfile) { 6</pre>               |
| 17 Concrine<br>18 }                                                                                                    |
| <pre>19 20 # SABparer les informations (nom/prABnom/description/dABsignation) 21 Sparts = \$line.Split('/') 22 </pre>                                                        |
| <pre>if (Sparts.Length -eq 4) {     Snom = Sparts[0].Trim()     Sprenom = Sparts[1].Trim()     Sdescription = Sparts[2].Trim()     Sdescription = Sparts[2].Trim() </pre>    |
|                                                                                                    |
| 30 Susername = Snom + Sprenom # Exemple : dupontjean                                                                                                    |
| 31<br>32 # CrADer un mot de passe par dADfaut (peut Aªtre changAD selon vos besoins)<br>33 Sourcuord - "Motdenarce1231" # T1 ert coronnandAD de cABrunicar las mots de parce |
|                                                                                                    |

PS C:\Windows\system32>

Une fois le Script ouvert on vérifié le chemin et on lane le Script avec l'image en vert "Play".

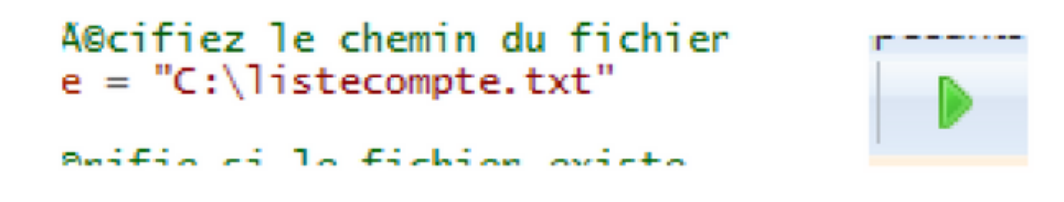

Une fois le script lancé, nous avons ce résultat :

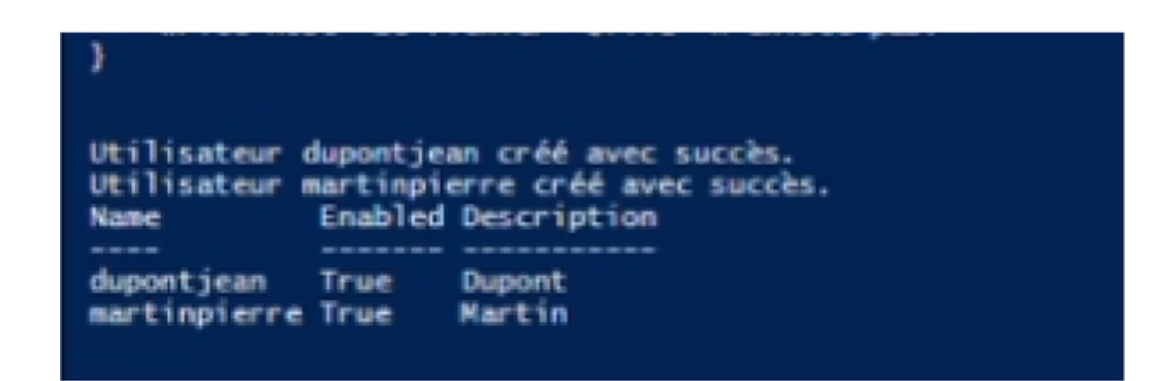

#### Ensuite on vérifie :

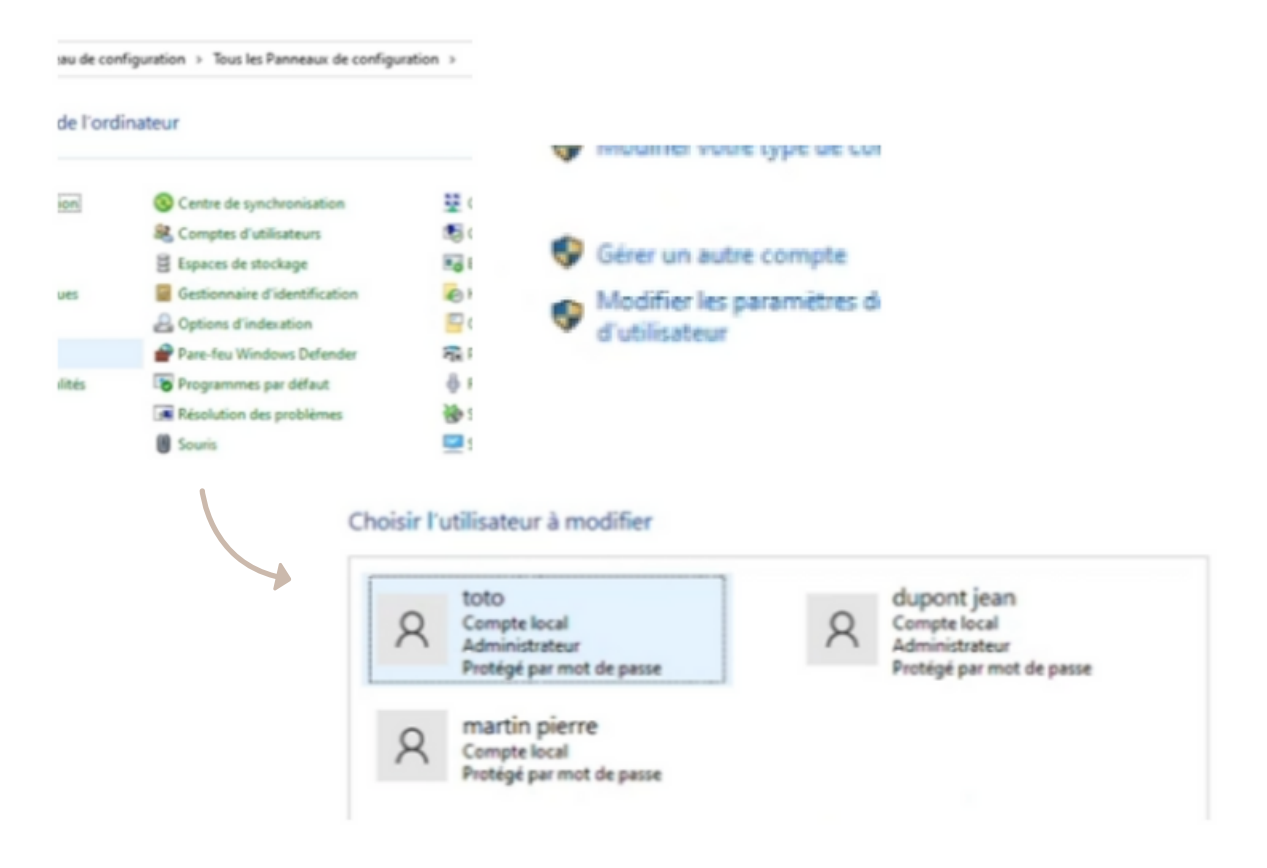